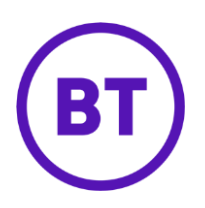

# Cloud Voice – Speed Dial 100

## 1 What is it?

Dial up to 100 numbers by just dialling **#** followed by **two digits** (00-99)

For example, if you've stored a number against Speed Dial number 02, then you'd only **dial #02** instead of the whole number.

## 2 How do I set it up?

Store a Speed Dial 100 number from your device

- Dial \*75
- Dial the Speed Dial number you want to assign to the phone number (00-99)
- Dial the phone number followed by #

Example: \*75 02 0800 389 0537# will store 0800 389 0537 under Speed Dial 100 key 02 \*

### Store a Speed Dial 100 number from the Cloud Voice portal

- 1. Login to the <u>BT Cloud Voice portal</u>
- 2. Select Employees
- 3. Select Features from the menu on the left hand side
- 4. Select Contacts and then 'Speed Dial 100'

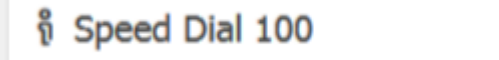

🖁 Configure

5. Click Configure

# Speed Dial 100

| Speed Code                                                     | Phone Number/SIP URI         | Description |
|----------------------------------------------------------------|------------------------------|-------------|
| o Speed Dials F                                                | ound                         |             |
|                                                                |                              | Þ           |
|                                                                | ⊘ Cancel                     |             |
|                                                                |                              |             |
| o add a numbe                                                  | r click 'Add'                |             |
|                                                                | T, CIICK AUU                 |             |
| dd New Speed                                                   | Dial                         |             |
| du new speed                                                   |                              |             |
|                                                                |                              |             |
|                                                                |                              |             |
| Speed Code                                                     |                              |             |
| Speed Code                                                     |                              |             |
| <b>Speed Code</b><br>00                                        |                              |             |
| Speed Code<br>00<br>escription                                 |                              |             |
| Speed Code<br>00<br>escription<br>Description                  |                              |             |
| Speed Code<br>00<br>escription<br>Description                  | r/SIP URI                    |             |
| Speed Code<br>00<br>escription<br>Description<br>Phone Number/ | <b>*r/SIP URI</b><br>SIP URI |             |
| Speed Code<br>00<br>escription<br>Description                  | r <b>/SIP URI</b><br>SIP URI |             |
| Speed Code<br>00<br>escription<br>Description                  | r <b>/SIP URI</b><br>SIP URI |             |
| Speed Code<br>00<br>escription<br>Description                  | er/SIP URI<br>SIP URI        |             |

- 7. Select the '**Speed Code**' (the next available code is shown by default but you can select any free code using the dropdown box)
- 8. Enter a description or name for the phone number

- 9. Enter the phone number
- 10. Click 'Save'

## How can I edit or delete a number?

## Delete

• Select the required Speed Dial 100 number in the Cloud Voice portal by clicking the tick box next to it and pressing 'Delete'

### Edit

- Select the required Speed Dial 100 number in the Cloud Voice portal by clicking the tick box next to it
- Click on the Speed Code for that number and you'll see an edit box where you can make changes